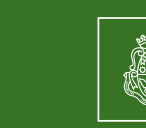

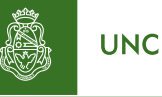

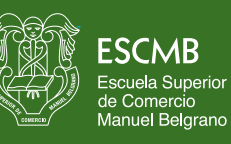

Pensando escuela. Construimos experiencia

# Instructivo Sanavirón Autogestión Versión 1.0.0 Manual para el Estudiante

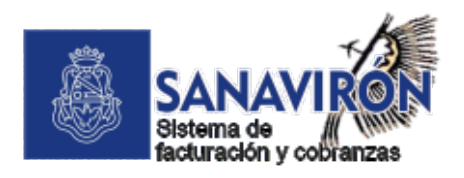

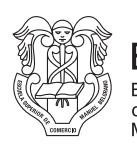

ESCMB Escuela Superior de Comercio Manuel Belgrano

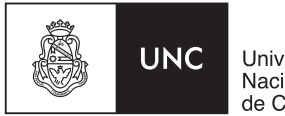

Universidad Nacional de Córdoba

## Índice

| Introducción                    |    |
|---------------------------------|----|
| Como ingresar al sistema        | 4  |
| Panel Principal                 | 5  |
| Sección Mi Cuenta               | 5  |
| Recuperación de clave de acceso | 8  |
| Cambiar clave de acceso         | 11 |
| Sección Mis Actividades         | 12 |
| Sección Mis Pagos               | 13 |
| Generar cupón de pago           | 13 |

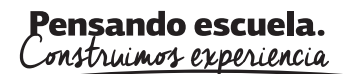

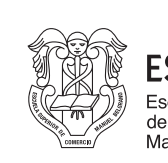

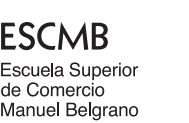

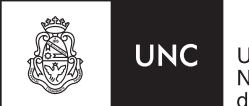

## Introducción .

Sanavirón-Autogestión recopila y difunde información sobre actividades (cursos, congresos, posgrados, talleres, etc) que se dictan en las dependencias de la UNC. Previo haber sido registradas en el sistema de facturación Sanavirón de la UNC.

Pone a disposición del estudiante, información simplificada sobre el presente ciclo lectivo como ser: curso del estudiante, precios, planes de pagos, ubicación del cursado que se visualiza en un mapa integrado con GPS, pagos realizados de actividades y emisión de cupones para abonar o cuotas pendientes de las actividades inscriptas.

Se compone de las siguientes funcionalidades:

- Usuario estudiante / DNI del estudiante.
- Registro de datos personales y recuperación de clave.
- Metabuscador de cursos, congresos y posgrados.
- Integración con Sistema Sanavirón para la gestión de pagos electrónicos e intercambio de datos.
- Integración con redes sociales para compartir actividades por Whatsapp, Facebook o Twitter.
- Integración con Google Maps y GPS para el mapa de ubicación e indicación de actividades en tiempo real desde la geoposición del usuario.
- Reserva de cupos mediante la preinscripción web de actividades.
- Verificación de cuenta.
- Notificación de registro al sistema.
- Notificación de pago recibido.
- Nuevo panel de configuración del curso para módulo Autogestión en el Sistema Sanavirón.

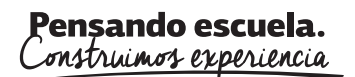

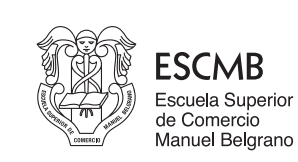

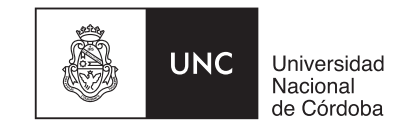

## Como ingresar al sistema

Para ingresar al sistema el usuario deberá ingresar email y clave de acceso.

Si es la primera vez que ingresa deberá crear una cuenta. Con la misma, podrá acceder a todos las funcionalidades y servicios que provee **Sanavirón-Autogestión**.

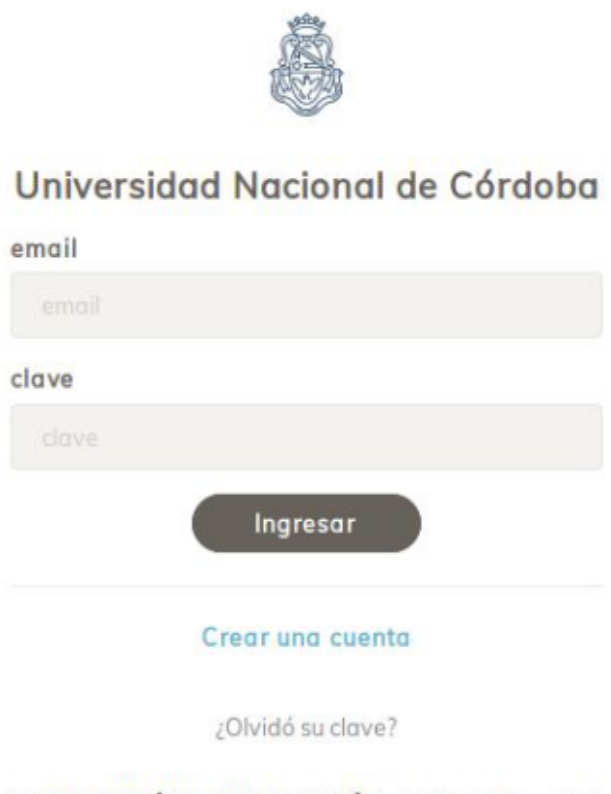

SANAVIRÓN | AUTOGESTIÓN - 2019 - SGI - UNC

Para crear la cuenta el usuario debe hacer click en el link "*Crear una cuenta*". El nombre de usuario es una dirección de mail válida que le permitirá gestionar su registro en el sistema con códigos de verificación.

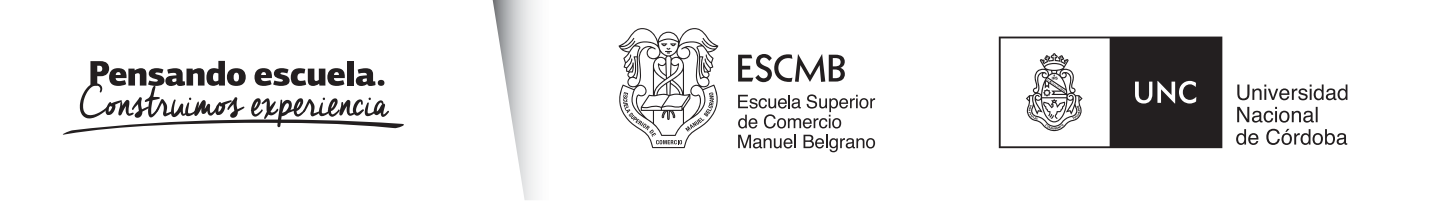

## Panel Principal

Cuando accedemos al sistema, lo hacemos en el panel principal. Allí podemos observar que el mismo tiene cuatro secciones: Mi cuenta, Mis actividades, Mis pagos y Buscar actividad. Por defecto ingresamos a la sección Mi Cuenta.

| â                | Mi | cuenta                                                                                                    |                                             |                                            | •                                     | Marcelo Alejondro Ferreyra -   | () Solir |
|------------------|----|----------------------------------------------------------------------------------------------------|---------------------------------------------|--------------------------------------------|---------------------------------------|--------------------------------|----------|
| SANAVIRÓN UNC    |    | Marcelo Aligandro, scá politis modificar tas datos. Si cambitis ta erval o tel<br>podamos comunicamos con ves. | ifona, no te olvides de actualizarios en es | te sector. Recordó que es Importante que e | uta información sea correcta parti qu | e ante cualquier incanveniente |          |
| A MICUENTA       |    |                                                                                                    |                                             |                                            |                                       |                                |          |
| RUSCAR ACTIVIDAD |    | INFORMACIÓN DE MICUENTA                                                                                        |                                             |                                            |                                       |                                |          |
| _                |    | Nueva clave *                                                                                                  |                                             | Confirmer neeve clave *                    |                                       |                                |          |
| INS ACTIVENCES   |    |                                                                                                    |                                             |                                            |                                       |                                |          |
| \$ MIS MACOS     |    |                                                                                                    | admouseer are also f                        |                                            |                                       | octualizar                     | )        |
|                  |    | NFORMACIÓN PERSONAL                                                                                            |                                             |                                            |                                       |                                |          |
|                  |    | DNI / Possporte *                                                                                              | Sexb *                                      |                                            | Pecha de nacimiento *                 |                                |          |
|                  |    | 25456557                                                                                                    | Masculino                                   | *                                          | 04/09/1976                            |                                | 0        |
|                  |    | Nombre *                                                                                                    |                                             | Apellido *                                 |                                       |                                |          |
| and a fateres    |    | Marcelo Alejandro                                                                                              |                                             | Perreyta                                   |                                       |                                |          |

## Sección Mi Cuenta \_\_\_\_\_

En ésta sección el usuario podrá crear su cuenta y modificar datos a posteriori.

Al crear la cuenta el sistema le solicitará una serie de datos obligatorios que deberá completar para su registro y eventual contacto desde la universidad.

Con respecto a la clave, la misma deberá tener las siguientes características:

• Debe tener al menos entre 6 y 16 caracteres.

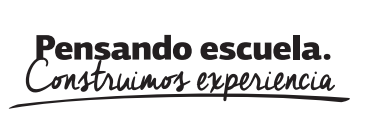

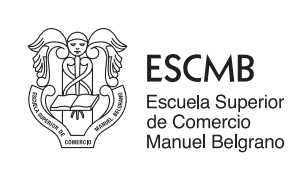

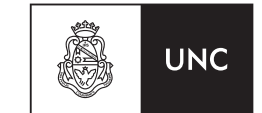

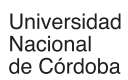

- Debe tener al menos un número.
- Debe tener al menos una minúscula.
- Debe tener al menos una mayúscula.
- No puede tener símbolos.

#### *Ejemplo: M4rc3l0*

Una vez creada la cuenta llegará un correo con asunto "*Bienvenido*" que le permitirá verificar la cuenta creada.

Visualización desde una Pc:

| DNI / Pasaporte *                    | Sexo *                |             | Fecha de nacimiento * |                    |
|--------------------------------------|-----------------------|-------------|-----------------------|--------------------|
|                                      | Femenino              | -           | dd/mm/aaaa            |                    |
| Nombre *                             |                       | Apellido *  |                       |                    |
|                                      |                       |             |                       |                    |
| Email * (El correo será su usuario r | para el ingreso)      |             | País                  |                    |
|                                      |                       |             | Argentina             | •                  |
| Clave *                              | Confin                | mar clave * |                       |                    |
|                                      |                       |             |                       | crear cuenta       |
|                                      | cómo crear una clave? | un robot    |                       | < volver al inicio |

B.

La Rioja Nº1450 - Teléfonos: (54 351) 4337042 - Área Ec. Financiera - Int. 224 CP. X5000KVD | Córdoba | Argentina

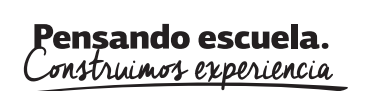

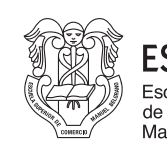

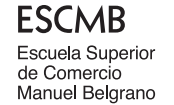

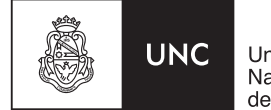

#### Visualización desde dispositivo móvil

| <u>A</u>                | Email * (El correo sera su usuario para el<br>Ingreso)                                                                      |
|-------------------------|----------------------------------------------------------------------------------------------------|
| Universidad Nacional de | País                                                                                                    |
| Córdoba                 | Argentina                                                                                                    |
|                         | Clave *                                                                                                    |
| DNI / Pasaparta *       |                                                                                                    |
| DNI / pasaporte         | cómo crear uno clave?<br>Confirmar clave *                                                                                  |
| Sexo *                  |                                                                                                    |
| Femenino                |                                                                                                    |
| Fecha de nacimiento *   | crear cuenta                                                                                                    |
| dd/mm/aaaa              | << volver al inicio                                                                                                    |
| Nombre *                | Distance and                                                                                                    |
|                         | NO SOY UN FODOL<br>reCAPTCHA<br>Physicial - Canticover                                                                      |
| Apellido *              |                                                                                                    |
|                         | ATENCION: Para crear una clave tenga<br>en cuenta lo siguiente: la clave debe tener<br>entre 6 y 16 caracteres, al menos un |

**Importante!:** en la sección Mi Cuenta aparecerá la leyenda "*cuenta no verificada*". Es necesario verificar la cuenta nueva porque esto permite operar correctamente en el sistema ya que es una medida de seguridad a cumplir. Si la cuenta no está verificada es probable que el alumno no pueda inscribirse a las actividades que desee.

| Mi | cuenta                                                                        | 🥥 Marcelo Alejandro Ferreyra 👻 | () Salir |
|----|-------------------------------------------------------------------------------|--------------------------------|----------|
|    |                                                                               |                                |          |
|    | 1 - Su cuenta aún no está verificada. Presiona aquí para verificar tu cuenta. |                                |          |

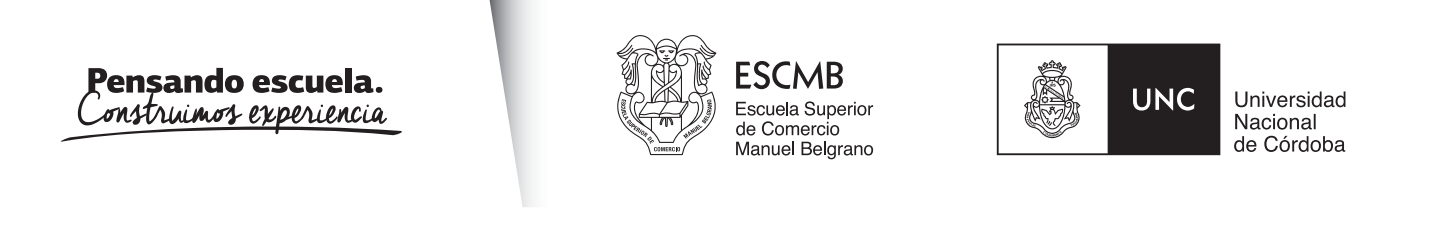

#### Recuperación de clave de acceso-

Si el usuario olvida su clave puede recuperarla presionando, desde la pantalla de ingreso principal, en el link ¿*Olvidó su clave*?, el cual lo llevará a la siguiente pantalla para que ingrese el email de recuperación, validar el captcha y presionar en el botón *Recuperar*.

| Universidad Nacional de Córdoba |
|---------------------------------|
| ingrese su email                |
|                                 |
|                                 |
| No soy un robot                 |
|                                 |

ATENCIÓN: Para recuperar su cuenta, ingrese su dirección de email, complete el captcha, presione enviar y recibirá, por correo electrónico, un vínculo de restablecimiento de clave.

Declaro bajo juramento que todos los datos consignados son veraces y exactos, de ocuerdo a mi leal saber y entender. Manifiesto que ocepto en la dirección de correo electrónico declarada, tada notificación que la institución deba cursarme, como así también conocer que estoy obligado a denunciar dentra de las 48 horas las modificaciones que se produzcan en la información suministrada en la presente.

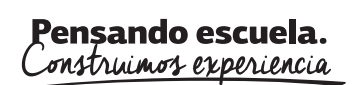

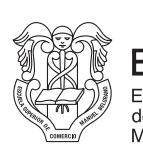

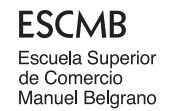

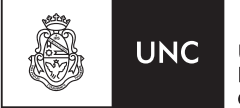

|                     | nal de Cárdob                         |
|---------------------|---------------------------------------|
| oniversidud ivacio  |                                       |
| ingrese su          | email                                 |
|                     |                                       |
| No soy un robot     | reCAPTCHA<br>Privacidad - Condiciones |
| << volver al inicio | Recuperar                             |
|                     |                                       |
|                     |                                       |

A la casilla de correo le llegará un correo con asunto *"Recuperación de clave"* con una clave provisoria y el botón "Ir a mi panel".

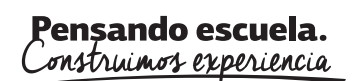

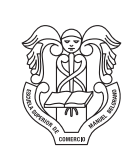

ESCMB Escuela Superior de Comercio Manuel Belgrano

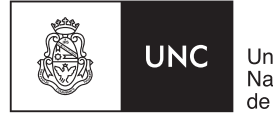

Universidad Nacional de Córdoba

| 1074700 |                                                      |
|---------|------------------------------------------------------|
|         |                                                      |
| 10000   |                                                      |
| INFO    | RMACIÓN DE MI CUENTA                                 |
| Nue     | va clave *                                           |
|         | •••••                                                |
| Con     | <i>cómo crear una clave?</i><br>firmar nueva clave * |
| 6       | onfirmar nueva clave                                 |
|         |                                                      |

Una vez ingresada la nueva clave y su confirmación se presiona en botón *"actualizar"*. Posteriormente se pide la clave provisoria recibida en el correo.

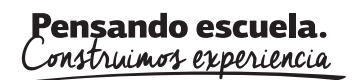

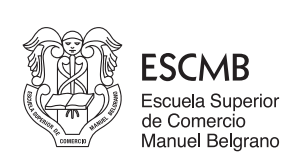

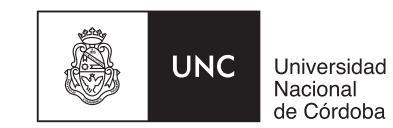

Cambiar clave de acceso

|       | Verificación                         |  |
|-------|--------------------------------------|--|
|       | ingrese su clave actual o provisoria |  |
| ••••• |                                      |  |
|       | Si, Actualizar No, Cancelar          |  |
|       |                                      |  |

Si el usuario sólo quiere cambiar su clave, no poseerá clave provisoria, y la clave que deberá ingresar para la verificación es la que utiliza actualmente para el ingreso al sistema.

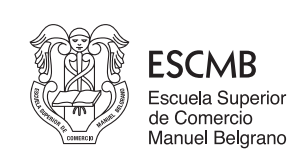

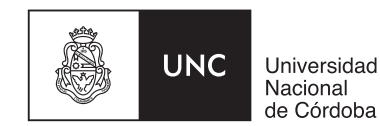

## Sección Mis Actividades-

Esta sección muestra las actividades en las que está inscripto el usuario. Se muestra un listado de las actividades y la posibilidad de hacer clic en cada una de ellas para obtener información de la mismas.

### NOTA:

Para el caso de **estudiantes de nivel secundario** y/o **pregrado** no es necesaria la inscripción a las actividades, las mismas ya se han cargado por la escuela desde las areas pertinentes para el presente ciclo.

| Listado Actividades                                                                                                    | 🔗 Marcelo Alejandro Ferreyra - 🔘 Salir |
|----------------------------------------------------------------------------------------------------|----------------------------------------|
| FACULTAD DE CIENCIAS DE LA COMUNICACIÓN                                                                                                    |                                        |
| ✓ Tecnoemprendedores 2019                                                                                                    | (PRENSCRIPTO)                          |
| Tecnoemprendedores 2019                                                                                                    | < 3                                    |
| INCIA 2019-08-21 FINALIZA 2019-12-31<br>DESCRIPCIÓN<br>El curso está destinado a personas que deseen implementar una idea en el ámbito de la tecnología. |                                        |
| Cámo llegar? 🍳                                                                                                    |                                        |
| cancelar reserva                                                                                                    |                                        |

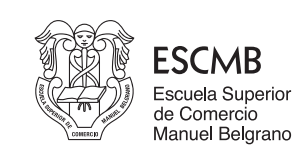

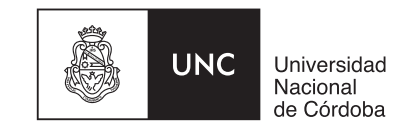

## Sección Mis Pagos

Ésta sección muestra un listado de los pagos por cada actividad realizada por el usuario. En cada actividad se muestra cada pago y su estado: Vencido, Pagado y Pendiente.

Si el pago está vencido el usuario deberá concurrir al área Económica Financiera de la ESCMB para efectuar el pago por ventanilla.

En el caso de pagos pendientes (no vencidos), el usuario puede descargar el cupón de pago.

| Mis pagos         |                        |            | 🥏 Marcelo Alejandro Ferreyra - 🔿 Salir |
|-------------------|------------------------|------------|----------------------------------------|
| FACULTAD DE CIENC | DAS DE LA COMUNICACIÓN |            |                                        |
| ✓ Tecnoemprer     | ndedores 2019          |            |                                        |
| PAGOS             |                        |            |                                        |
| Nro               | Monto                  | Fecha Vto  | Estado (*)?                            |
| 1                 | \$450                  | 31/05/2019 | (VENCDO)                               |
| 2                 | \$ 450                 | 30/04/2019 | VENCED                                 |
| 3                 | \$450                  | 27/06/2019 | PRICENTE                               |
| 4                 | \$ 450                 | 30/06/2019 | PENDENTE                               |
| 5                 | \$ 450                 | 31/07/2019 | PENCIENTE                              |
|                   |                        |            |                                        |
|                   |                        |            |                                        |

Generar cupón de pago

Si se presiona en "Pendiente" permite visualizar y/o descargar el cupón de pago.

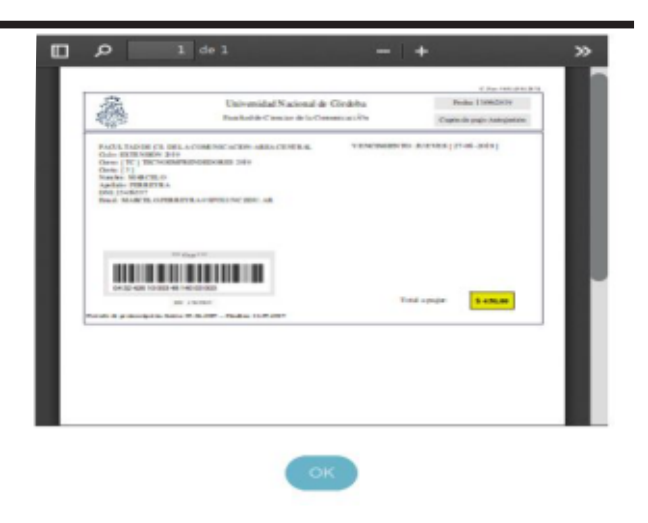